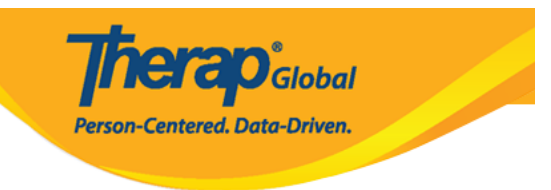

# 

### 

### $\cdot$ 000000 000 00 000000 000000 000 000 $\cdot 1$

| To Do                   | Modules                               | High | Medium | Low |
|-------------------------|---------------------------------------|------|--------|-----|
| Individual              | 💠 T-Log - New   Search                | _    | _      |     |
| Health                  | View                                  | /    | 5      | 8   |
| Admin                   | Review                                | -    | 1      | -   |
|                         | Approve                               | -    | 1      | -   |
| Agency<br>Reports       | 💠 ISP Data - New   Search             |      |        |     |
|                         | Acknowledge                           |      | 3      |     |
| Individual<br>Home Page | ISP Program - New   Search<br>Approve |      | 1      |     |

New Individual My Issues T-Log New | Search | Archive SComm ... Health New | Search | Archive | **Case Note Bulk PDF** Inbox (1) Billing Sent Items New | Search | Report | **ISP** Data Compose Search Report | Dashboard Admin Drafts New | Search | Review | Custom User Group **Staff Action Plan** Archive Message Audit Agency Reports Delete Message New | Search | **ISP Program** Content Acknowledgement Report Individual **Home Page** Appointments **ISP Program Template Library** New | Draft | Approved | Search н

### .000000 ISP 00000 0000 0000 00 00 00000 00000 00 ISP 0000 00 .3

#### Approved ISP Program Template List

| Filter                         |   |          |                           |   |             |                                             |                                             | 15 v Records    |
|--------------------------------|---|----------|---------------------------|---|-------------|---------------------------------------------|---------------------------------------------|-----------------|
| Form ID                        | ¢ | Status 🗘 | Template Name             | ¢ | Create Date | ISP Program Author                          | \$<br>Entered By                            | \$<br>Time Zone |
| IST-DEMOTPHL-<br>M354NE3WU84Z5 |   | Approved | ISP with multiple domains |   | 01/03/2023  | Rahman, Imran / Academic<br>Coordinator- IE | Rahman, Imran / Academic<br>Coordinator- IE | Asia/Manila     |
| IST-DEMOTPHL-<br>LDP4NESZY8338 |   | Approved | Gross Motor Skill         |   | 11/21/2022  | Afreen, Sonia / Assistant<br>Teacher        | Afreen, Sonia / Assistant<br>Teacher        | Asia/Manila     |

.ISP Template [][][] [][] [][] [][] [][]

**herap** Global

Person-Centered. Data-Driven.

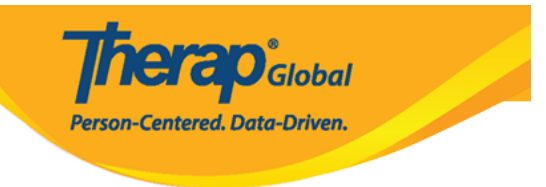

### Gross Motor Skill (ISP Program Template) Approved 0

| ISP Program Template Descri | ption                                                                                                    | Jump to | ? |
|-----------------------------|----------------------------------------------------------------------------------------------------|---------|---|
| Template Name               | Gross Motor Skill                                                                                                    |         |   |
| Program Creation Date       | 11/21/2022                                                                                                    |         |   |
| Location                    | School                                                                                                    |         |   |
| Long Term Objective         | With practice, children learn to develop and use gross motor skills so they can move in their world with balance, coordination, ease, and confidence.   |         |   |
| Goal/Service                | Sitting<br>Sit on the floor and lift feet in the air. Pretend to ride a bicycle.                                                                        |         |   |
|                             | Crawling<br>Crawling over different pillows or blankets.                                                                                                |         |   |
|                             | Running<br>Run in a place.                                                                                                    |         |   |
|                             | Jumping<br>Jump over a piece of paper.                                                                                                    |         |   |
|                             | Throwing<br>Throw a tennis ball forward at least three feet.                                                                                            |         |   |
|                             | Climbing Stairs<br>Climb stairs. Put stuffed animals at the top of the stairs, climb up to rescue them<br>and walk back down to bring them back to you. |         |   |
| Reason for ISP Program      | Not able to do movements using large muscle groups – arms, legs, feet, and trunks – to move the body.                                                   |         |   |
| Criteria for Completion     | If the child is able to demonstrate the tasks independently/without any assistance from the teacher.                                                    |         |   |
| Materials Required          | Pillows, paper, tennis ball, chair etc.                                                                                                    |         |   |
|                             |                                                                                                    |         |   |
| Schedule and Frequency      |                                                                                                    | Jump to | ? |

### .000000 000 00 "ISP 00000 000 0000" 0000 000 000.4

|             |                  | Person-Co           | entered. Data-Driven.              |
|-------------|------------------|---------------------|------------------------------------|
| Cancel Back | Discontinue Copy | Apply to Individual | Publish to Global Template Library |

### .000 ISP 0000 0000 0000 0000 0000 00000 000.5

# Select Program For ISP Program

| All A B C D E        | F G H I J K L M N O P | Q R S T U    |
|----------------------|-----------------------|--------------|
| Filter               |                       |              |
| Program Name         | Site Name             | ₽rogram Type |
| Class 1              | Demo Site             | School       |
| Daily Activities     | DEMO SITE DHAKA BD    | Day School   |
| Day Shift (Lesotho)  | Demo Site (Lesotho)   | School       |
| Day Shift (Tanzania) | Demo Site (Tanzania)  | Day School   |
|                      |                       |              |

### .000000000000.6

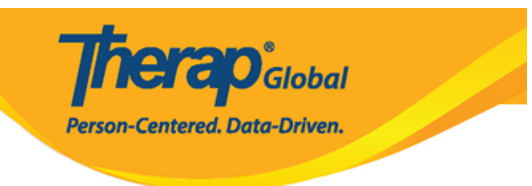

# Individual List for ISP Program

Program: Daily Activities(DEMO SITE DHAKA BD) All A В С D Е F G Н I J Κ L Μ Ν 0 Ρ Q R S Filter Last Name **First Name** . ٢ Ahmed Tafsir Akter Nipa Ishaan Rohan

# $\begin{array}{c} .1SP \\ .000 \\ .000 \\ .0$

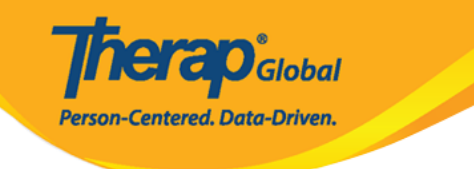

#### Gross motor skills (ISP Program) New 0

| ISP Program Description                                      |                                                                   |                   |                              |                    | T-Notes | Jump to      | ?    |
|--------------------------------------------------------------|-------------------------------------------------------------------|-------------------|------------------------------|--------------------|---------|--------------|------|
| Provider Program                                             | Daily Activities (DEMO SI                                         | TE DHA            | KA BD)                       |                    |         |              |      |
| Individual Name                                              | Ahmed Tafsir 🚯                                                    |                   |                              |                    |         |              |      |
| Linked ISP Template                                          | Gross motor skills                                                |                   |                              |                    |         |              |      |
| * ISP Program Name                                           | Gross motor skills                                                |                   |                              |                    |         |              |      |
| * Start Date                                                 | 03/31/2021                                                        | <b></b>           |                              |                    |         |              |      |
| End Date                                                     | MM/DD/YYYY                                                        |                   |                              |                    |         |              |      |
| Target Completion Date                                       | MM/DD/YYYY                                                        | <b></b>           |                              |                    |         |              |      |
| Location                                                     | School                                                            |                   |                              |                    |         |              |      |
| Long Term Objective                                          | To help student to impro                                          | ove, lear         | n and build social skills.   |                    |         |              |      |
| Goal/Service                                                 | About 2941 characters lef<br>Staff will support studer<br>places. | ft<br>nt to build | d social skills to socialize | e at events/social |         |              |      |
|                                                              | About 2912 characters lef                                         | t                 |                              |                    |         |              |      |
| Reason for ISP Program                                       | To improve socialization                                          | n skills.         |                              |                    |         |              |      |
|                                                              |                                                                   |                   |                              |                    | b       |              |      |
| Criteria for Completion                                      | About 2967 characters let                                         | t                 |                              |                    |         |              |      |
|                                                              | To be able to independe                                           | antiy par         | ticipate in social activitie | 16.                | b       |              |      |
|                                                              | About 2938 characters lef                                         | t                 |                              |                    |         |              |      |
|                                                              | About 3000 characters lef                                         | t                 |                              |                    | b       |              |      |
| Schedule and Frequency                                       |                                                                   |                   |                              |                    |         | Jump to      | ?    |
| Frequency                                                    | 1                                                                 | ~                 |                              |                    |         |              |      |
| Schedule                                                     | (                                                                 |                   |                              |                    |         |              |      |
|                                                              | Daily                                                             | Ý                 |                              |                    |         |              |      |
| Comment                                                      | About 3000 characters lef                                         | 'n                |                              |                    | b       |              |      |
| Maximum Number of Times a                                    | 10 ~                                                              |                   |                              |                    |         |              |      |
| Allow collection of multic                                   |                                                                   |                   |                              |                    |         |              |      |
| Allow collection of multiple<br>task scores for a single day | Yes ~                                                             |                   |                              |                    |         |              |      |
| Scoring Details                                              |                                                                   |                   |                              |                    |         | Jump to      | ?    |
| Scoring Method                                               | Completion                                                        |                   |                              |                    |         |              |      |
| Default Score                                                | Declined<br>Partially Complete<br>Complete<br>- Please Select -   |                   | v                            |                    |         |              |      |
| Task Scoring Comments                                        | None                                                              |                   | ~                            |                    |         |              |      |
| Baseline Dates From                                          | MM/DD/YYYY                                                        | 1                 |                              |                    |         |              |      |
| То                                                           | MM/DD/YYYY                                                        | i                 |                              |                    |         |              |      |
|                                                              |                                                                   |                   |                              |                    |         |              |      |
|                                                              |                                                                   |                   |                              |                    | Charm   | o Cooring Ma | lhod |

### 

**Therap**Global Person-Centered, Data-Driven.

| Scoring Details       |                    |   |      | Jump to           |
|-----------------------|--------------------|---|------|-------------------|
| Scoring Method        | Completion         |   |      |                   |
|                       | Declined           |   |      |                   |
|                       | Partially Complete |   |      |                   |
|                       | Complete           |   |      |                   |
| Default Score         | - Please Select -  | ~ |      |                   |
| Task Scoring Comments | Optional           | ~ |      |                   |
| Baseline Dates From   | MM/DD/YYYY         |   |      |                   |
| То                    | MM/DD/YYYY         |   |      |                   |
|                       |                    |   |      |                   |
|                       |                    |   | Chan | ge Scoring Method |

### **9.** סכובים בכובים כם בכובים בם בכובים בם בכובים בכובים בכובים. בכובים בכובים בכו ביובים בכובים בכובים בכובים בכובים בכובים בכובים בכובים בכובים בכובים בכובים בכובים בכובים בכובים בכובים בכובים בכובים בכובים בכובים בכובים בכובים בכובים בכובים בכובים בכובים בכובים בכובים בכובים בכובים בכובים בכובים בכובים בכובים בכוב

| Task(s)               |        |                                                                                       | Jump to                                             |
|-----------------------|--------|---------------------------------------------------------------------------------------|-----------------------------------------------------|
| Filter                |        |                                                                                       |                                                     |
| Task Name             | ¢      | Description                                                                           | Baseline Score                                      |
| Play_Other            |        | Plays with one another child, takes part in games.<br>[ Face to Face / Program Type ] | Declined 0%<br>Partially Complete 0%<br>Complete 0% |
| Showing 1 to 1 of 1 e | ntries |                                                                                       |                                                     |
|                       |        |                                                                                       | Edit Add                                            |

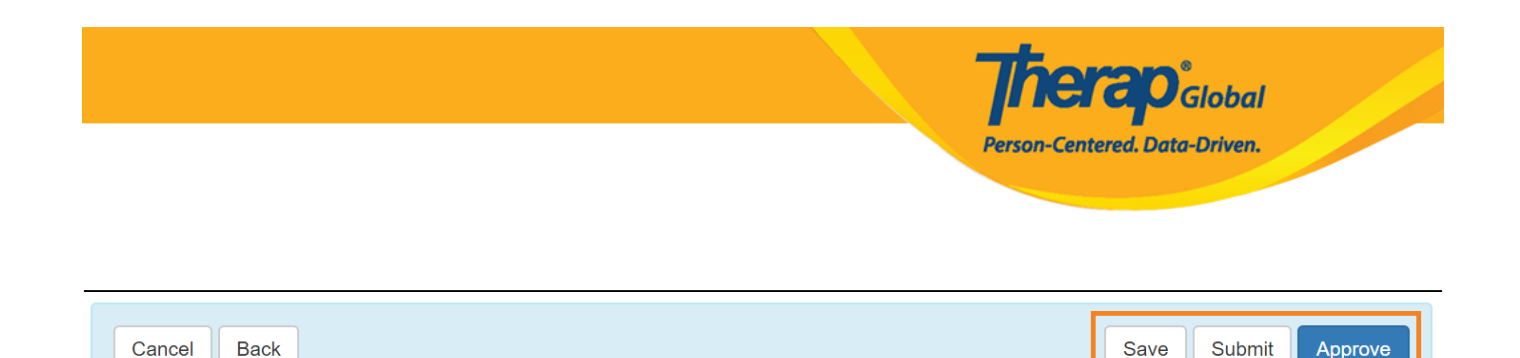

### 

### 

### 

| added. Are you sure you want to approve this form? |
|----------------------------------------------------|
|----------------------------------------------------|

### 

No

Yes

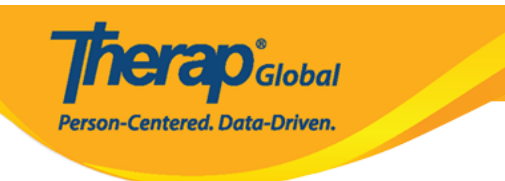

#### The form ISP-SQANY-JAY4NCPXSMULB has been Successfully Approved

Back to Form

Actions

Create New ISP Program

Enter data for this ISP Program